## Creating a datatype property

## AVAILABLE FROM 18.0 SP13

To model a datatype property as a class attribute

- 1. Create a class, name it *Class* 1.
- 2. Click on the black circle with the white plus sign in the center of it.

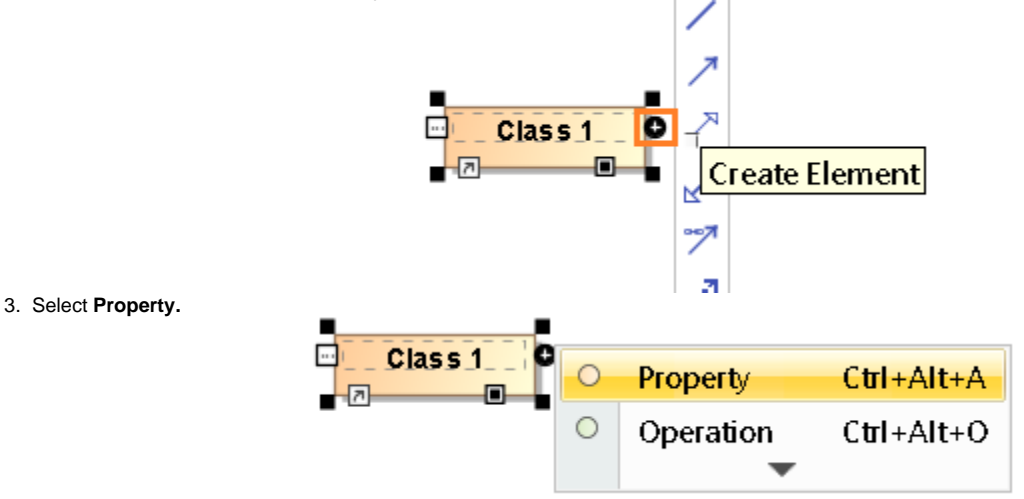

4. A default property appears in the class. The property is also called a class attribute.

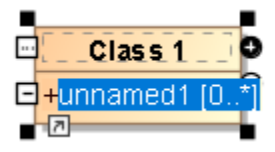

5. Double - click on the default property. Its Specification window appears.

| 8 🔟 🏾                  | unnamed1                              |                                                               |
|------------------------|---------------------------------------|---------------------------------------------------------------|
| nnamedi (0*)           | ##P ☆ mg mg abc                       | Properties: All                                               |
| Documentation/Comments | E Beografia                           |                                                               |
| Navigation/Hyperlinks  | Name                                  | unnamedt                                                      |
| Usage in Diagrams      | Qualified Name                        | DataTineDerm: (Class 1: unnamed)                              |
| Inner Elements         | b Turne                               |                                                               |
| Relations              | Ture Modifier                         | 21 matches frand with filter applied                          |
| Connectors             | Visibility                            | <ul> <li>UNSPECIFIED&gt;</li> </ul>                           |
| Tags                   | Default Value                         | Donlean                                                       |
| Constraints            | Applied Stereptype                    | P Brolean                                                     |
| Traceability           | Multiplicity                          | Data Type boolean [I MI_Standard Profile: MagicDraw Profile:d |
| Language Properties    | Is Read Only                          |                                                               |
|                        | Is Static                             |                                                               |
|                        | Is Leaf                               |                                                               |
|                        | Is Composite                          | U date                                                        |
|                        | Appregation                           |                                                               |
|                        | Is Derived                            | D float V                                                     |
|                        | Is Derived Union                      | Anny Filter (Ctrl+Snare)                                      |
|                        | Is Ordered                            | Talse                                                         |
|                        | Is Unique                             | ⊠ true                                                        |
|                        | Active Hyperlink                      |                                                               |
|                        | Name Expression                       |                                                               |
|                        | Namespace                             | Class 1 [DataTypeDemo]                                        |
|                        | Client Dependency                     |                                                               |
|                        | Type<br>The type of the TypedElement. |                                                               |

Click on the **Type** field. A shortcut menu appears. Select *boolean*. (or any datatype property you want)
 Click **Close**.

The result should look like this:

| Class 1  |                |  |
|----------|----------------|--|
| unnamed1 | : boolean [0*] |  |

The class element with a datatype property unnamed1.